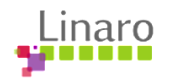

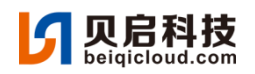

# 96Boards CE RV1126 Development board product user manual V1.0

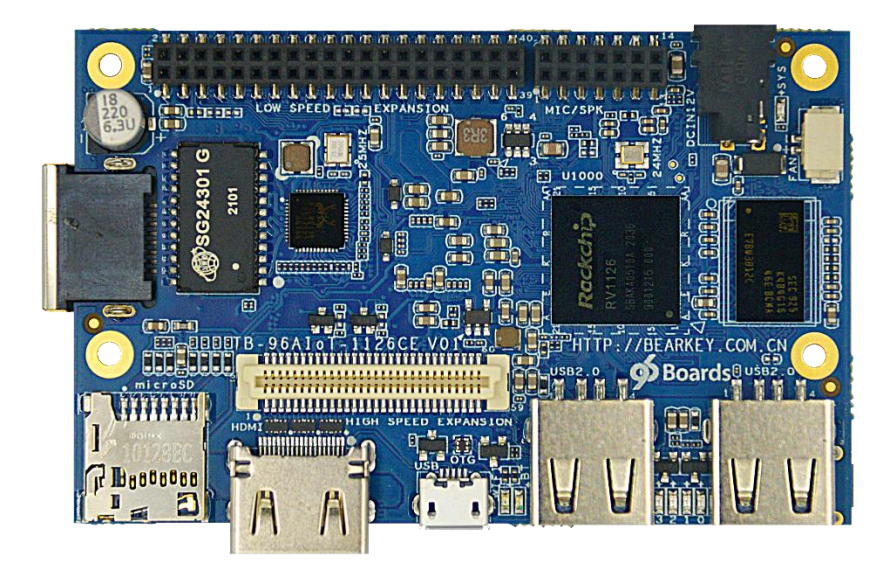

Revision History

| Version Number | Revision Time | Revised Content           | Reviser |
|----------------|---------------|---------------------------|---------|
| V1. 0          | 20210320      | Create for the first time | Kewf    |
|                |               |                           |         |
|                |               |                           |         |
|                |               |                           |         |
|                |               |                           |         |

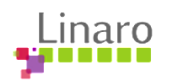

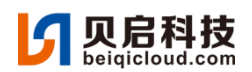

#### 1. Product Overview

TB-96AIoT-1126CE Development Board is a 96Boards CE HW Specification V2.0 Development Board based on Rockchip artificial intelligence chip RV1126 developed by BeiQi Technology.

RV1126 is manufactured by 14nm process with built-in NPU and selfdeveloped ISP. With multi-level noise reduction, 3-frame HDR, Smart AE smart auto-exposure, white balance, distortion correction and other technologies, it can not only ensure the dynamic range of the scene, but also meet the needs of black full-color and complex light environment to maintain clarity. At the same time, Smart H. 265 coding technology can save half of the back-end storage space; with its own AI algorithm, 2. OTops is powerful, Compatibility, support TensorFlow/MXNet/PyTorch/Caffe and other network models; support MIPI CIS, USB and other camera multi-interface input at the same time, is very suitable for IPC smart webcam products, face recognition gate/access/attendance products and battery IPC/smart doorbell/cat-eye products.

TB-96AIoT-1126CE development board is only 85mm x 54mm in size. It is very compact and can be easily embedded in various products.

| CPU                             | M.2 Connector               |
|---------------------------------|-----------------------------|
| • RV1126 of Rockchip            | • 4G LTE/5G Module on M.2   |
| • Quad-Core ARM Cortex-A7 and   | connector                   |
| RISC-V MCU                      | External Connector          |
| NPU                             | • Gigabit Ethernet×1 (RJ45) |
| • 2.0Tops, support INT8/ INT16  | • USB2.0 HOST×2 (TypeA)     |
| 2D Graphics Acceleration Engine | • USB2.0 OTG×1 (MicroUSB)   |

#### 1.1. Hardware Parameters

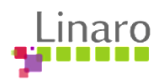

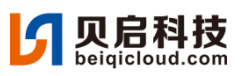

| • Supports rotation, x/y        | • HDMI1.4 OUT $\times 1$                      |
|---------------------------------|-----------------------------------------------|
| mirroring                       | ● Micro SD×1                                  |
| ● Supports alpha layer          | ● DC12V IN×1 (4.0mm*1.7mm)                    |
| blending                        | ● SIM CARD×1                                  |
| • Supports zooming in and out   | LEDs                                          |
| Video Codec                     | • 4×User LEDs                                 |
| • Support multi-stream          | ● WiFi LED                                    |
| encoding/decoding               | • BT LED                                      |
| (1)3840 x 2160@30fps + 720p@30  | Debug                                         |
| fps encoding                    | Debug MicrollSP                               |
| (2)3840 x 2160@30fps encoding + | • Debug MICIOUSD                              |
| 3840 x 2160@30fps decoding      |                                               |
|                                 |                                               |
| Memory                          | Row Connectors                                |
| ● RAM                           | ● One 40-pin Low Speed (LS1)                  |
| 1GB DDR3                        | expansion connector(UARTx2,                   |
| • Storage                       | SPI, I2S, I2Cx2, GPIO x12, DC                 |
| 16GB eMMC                       | power (12V, 5V, 1.8V) )                       |
| Support micro SD extension      | ● One 14-pin LOW                              |
| WIFI/BT                         | Speed(LS2)expansion connector                 |
| ● 2.4GHz&5GHz                   | (SPK, MIC, PHONE)                             |
| IEEE802.11a/b/g/n/ac            | ● One 60-pin High Speed (HS)                  |
| • Bluetooth V5.0                | expansion connector( 2L+4L-MIPI               |
| ● WIFI/BT ANT×1                 | CSI,USB2.0, I2C x2 )                          |
| FAN Connector                   |                                               |
| • FAN connector $\times 1$      | Physical & Operating                          |
|                                 | Characteristics                               |
| Key                             | ● Dimension:85mm*54mm                         |
| • Power ON/OFF                  | <ul> <li>Numder of Layers:8 Layers</li> </ul> |

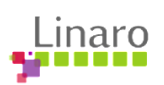

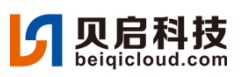

| • | RESET    | • | Operating  | Temperature:0 °C   | to |
|---|----------|---|------------|--------------------|----|
| • | Recovery |   | +55℃       |                    |    |
|   |          | • | Qualificat | ion certification: | NA |

## 1.2. Software Parameters

| System Support                  | AI Application Development       |
|---------------------------------|----------------------------------|
| Linux(Buildroot or Debian9)     | • Supports 8bit/16bit operations |
| DEMO                            | with AI up to 2.0TOPs;           |
| ● IPC Smart Webcam Class        | • High computing power at full   |
| Application                     | load and low power consumption   |
| • Battery IPC, Smart Door Bell, | at light load;                   |
| Cat Eye Applications            | • Compatible with                |
| • Gate Lock/Access              | Caffe/Mxnet/TensorFlow model,    |
| Control/Attendance              | supports multiple frameworks,    |
| Application                     | supports mainstream layer        |
|                                 | types, and is easy to add        |
|                                 | custom layers;                   |
|                                 | • The AI application development |
|                                 | SDK supports C/C++ and Python,   |
|                                 | facilitates the conversion and   |
|                                 | debugging of floating-point to   |
|                                 | fixed-point network for          |
|                                 | customers, and is extremely      |
|                                 | convenient for development.      |

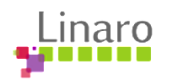

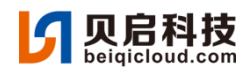

### 1.3. Hardware Block Diagram

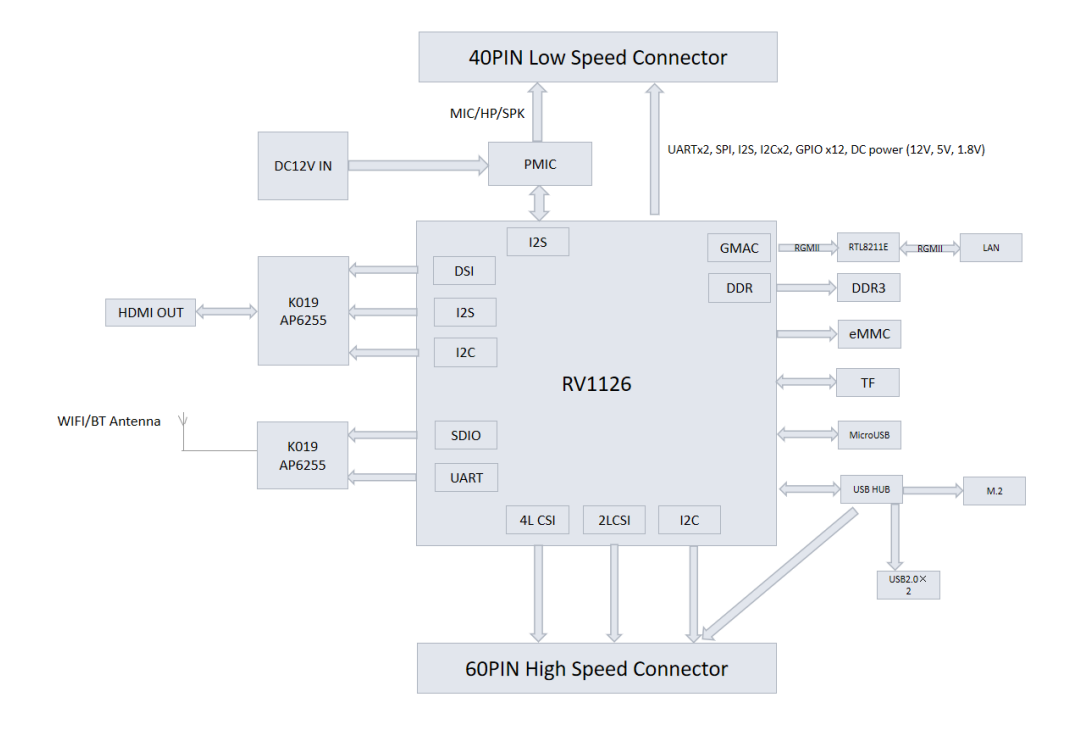

#### 1.4. RV1126 SoC Introduction

Rockchip RV1126 is a high performance processor SoC dedicated to visual processing. It can be widely used in intelligent upgrade related industries such as smart door lock, smart doorbell, webcam, driving recorder, game interaction, webcast, etc.

RV1126 is based on a quad-core arm Cortex A7 32-bit kernel. Each of the integrated NEON and FPU cores has a 32KB I cache and 32KB D cache, as well as a 512KB shared secondary cache. The built-in NPU supports INT8/INT16 hybrid operations and is computationally powerful. Many network models, such as TensorFlow/MXNet/PyTorch/Caffe, can be easily converted due to their strong compatibility.

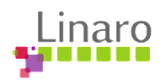

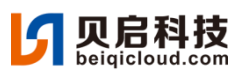

| System Peripheral         | KV                     | 1126                               | Connectivity       |
|---------------------------|------------------------|------------------------------------|--------------------|
| Clock & Reset             |                        |                                    | USB OTG 2.0        |
| PMU                       | Cortex-A7 Quad-Core    |                                    | USB HOST 2.0       |
| PLL x 5                   | (32K/32K L1 I/D Cache) | RISC-V                             | PDM                |
| DECOM                     | 512KB L2 Cache         |                                    |                    |
| Timer x 8ch               |                        |                                    | audPWM             |
| PWM(12ch)                 |                        |                                    | I2S/PCM(2ch) x2    |
| Watchdog x 2              | Multi-Med              | dia Processor                      | I2S_TDM(8ch)       |
| Crypto                    | 14M ISP                | NPU                                | UART x 6           |
| SAR-ADC(6ch)              |                        |                                    | SPI x 2            |
| TS-ADC(2ch)               | VDPU52X(H.264/H.265)   | VEPU34X(H.264/H.265)               | 12C x 6            |
| Interrupt Controller      |                        |                                    |                    |
| DMAC                      | JPEG Encoder           | JPEG Decoder                       | Giga-Ethernet      |
| PVTM x 3                  | RGA                    |                                    | SDIO 3.0 x2        |
| Mailbox                   |                        | IEP                                | GPIO               |
| Video Input Interface     | face CAN               |                                    |                    |
| MIPI-CSI/LVDS/SubLVDS X2  |                        |                                    |                    |
| 16-bit DVP                | External Me            | mory Interface                     | Embedded Memor     |
| Video Output Interface    | eMMC4.51               | SD3.0/MMC4.5                       | System SRAM (64KB) |
| MIPI-DSI                  | SPI NOR/NAND FI        | SPI NOR/NAND Flash, SLC NAND Flash |                    |
| BT.1120                   | DDR3/DDR3L/DD          | DDR3/DDR3L/DDR4/LPDDR3/LPDDR4      |                    |
| RGB 24-bit LCD Controller |                        |                                    | OTP<br>(32Kbits )  |

## 1.5. Interface Description

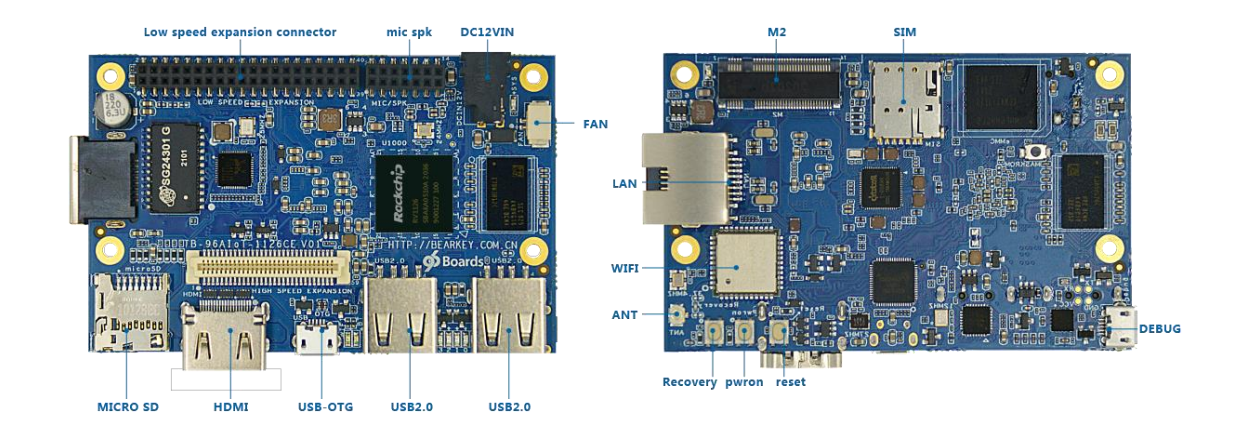

| 40-pin Low Speed (LS1) expansion connector |               |         |             |
|--------------------------------------------|---------------|---------|-------------|
| PIN NO.                                    | Signal Name   | PIN NO. | Signal Name |
| 1                                          | GND           | 2       | GND         |
| 3                                          | UART3_CTSN_MO | 4       | PWRON       |

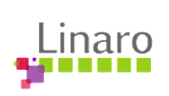

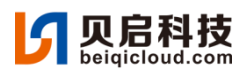

| 5  | UART3_TX_MO   | 6  | RESET        |
|----|---------------|----|--------------|
| 7  | UART3_RX_MO   | 8  | SPI1_CLK_MO  |
| 9  | UART3_RTSN_MO | 10 | SPI1_MISO_MO |
| 11 | UART4_TX_M2   | 12 | SPI1_CSOn_MO |
| 13 | UART4_RX_M2   | 14 | SPI1_MOSI_MO |
| 15 | I2C3_SCL_MO   | 16 | I2S1_LRCK_MO |
| 17 | I2C3_SDA_MO   | 18 | I2S1_SCLK_MO |
| 19 | I2C5_SCL_M1   | 20 | I2S1_SDO_MO  |
| 21 | I2C5_SDA_M1   | 22 | I2S1_SDI_MO  |
| 23 | GPIO3_C3_d    | 24 | GPIO1_D6_d   |
| 25 | GPIO3_C2_d    | 26 | GPIO1_D7_d   |
| 27 | GPIO3_C1_d    | 28 | GPIO2_A0_d   |
| 29 | GPIO3_B4_d    | 30 | GPIO2_A1_d   |
| 31 | GPIO3_B3_d    | 32 | CSIO_PWREN_H |
| 33 | GPIO3_B2_d    | 34 | CSI1_PWREN_H |
| 35 | VCC1V8_EXT    | 36 | VCC12V_DCIN  |
| 37 | VCC5V0_SYS    | 38 | VCC12V_DCIN  |
| 39 | GND           | 40 | GND          |

| 14-pin Low Speed (LS2) expansion connector |             |         |             |
|--------------------------------------------|-------------|---------|-------------|
| PIN NO.                                    | Signal Name | PIN NO. | Signal Name |
| 1                                          | SPK_OUTP    | 2       | HPR_OUT     |
| 3                                          | SPK_OUTN    | 4       | HPL_OUT     |
| 5                                          | GND         | 6       | HP_DET_H    |
| 7                                          | MIC_L       | 8       | VCC5V0_SYS  |
| 9                                          | MIC_R       | 10      | VCC12V_DCIN |
| 11                                         | MiC_BIAS    | 12      | VCC12V_DCIN |
| 13                                         | GND         | 14      | GND         |

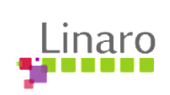

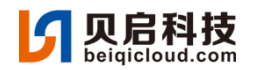

| 60-pin High Speed (HS) expansion connector |                |         |                   |
|--------------------------------------------|----------------|---------|-------------------|
| PIN NO.                                    | Signal Name    | PIN NO. | Signal Name       |
| 1                                          | NA             | 2       | MIPI_CSI_RXO_CLKP |
| 3                                          | NA             | 4       | MIPI_CSI_RXO_CLKN |
| 5                                          | NA             | 6       | GND               |
| 7                                          | NA             | 8       | MIPI_CSI_RXO_DOP  |
| 9                                          | NA             | 10      | MIPI_CSI_RXO_DON  |
| 11                                         | NA             | 12      | GND               |
| 13                                         | GND            | 14      | MIPI_CSI_RXO_D1P  |
| 15                                         | MIPI_CSI_MCLK1 | 16      | MIPI_CSI_RXO_D1N  |
| 17                                         | MIPI_CSI_MCLKO | 18      | GND               |
| 19                                         | GND            | 20      | MIPI_CSI_RXO_D2P  |
| 21                                         | NA             | 22      | MIPI_CSI_RXO_D2N  |
| 23                                         | NA             | 24      | GND               |
| 25                                         | GND            | 26      | MIPI_CSI_RXO_D3P  |
| 27                                         | NA             | 28      | MIPI_CSI_RXO_D3N  |
| 29                                         | NA             | 30      | GND               |
| 31                                         | GND            | 32      | I2C1_SCL          |
| 33                                         | NA             | 34      | I2C1_SDA          |
| 35                                         | NA             | 36      | I2C2_SCL1         |
| 37                                         | GND            | 38      | I2C2_SDA1         |
| 39                                         | NA             | 40      | GND               |
| 41                                         | NA             | 42      | MIPI_CSI_RX1_DOP  |
| 43                                         | GND            | 44      | MIPI_CSI_RX1_DON  |
| 45                                         | NA             | 46      | GND               |
| 47                                         | NA             | 48      | MIPI_CSI_RX1_D1P  |

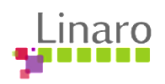

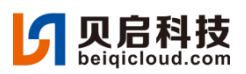

| 49 | GND      | 50 | MIPI_CSI_RX1_D1N  |
|----|----------|----|-------------------|
| 51 | HUB2_DP3 | 52 | GND               |
| 53 | HUB2_DM3 | 54 | MIPI_CSI_RX1_CLKP |
| 55 | GND      | 56 | MIPI_CSI_RX1_CLKN |
| 57 | NA       | 58 | GND               |
| 59 | NA       | 60 | NA                |

#### 1.6. Assembly Dimensions

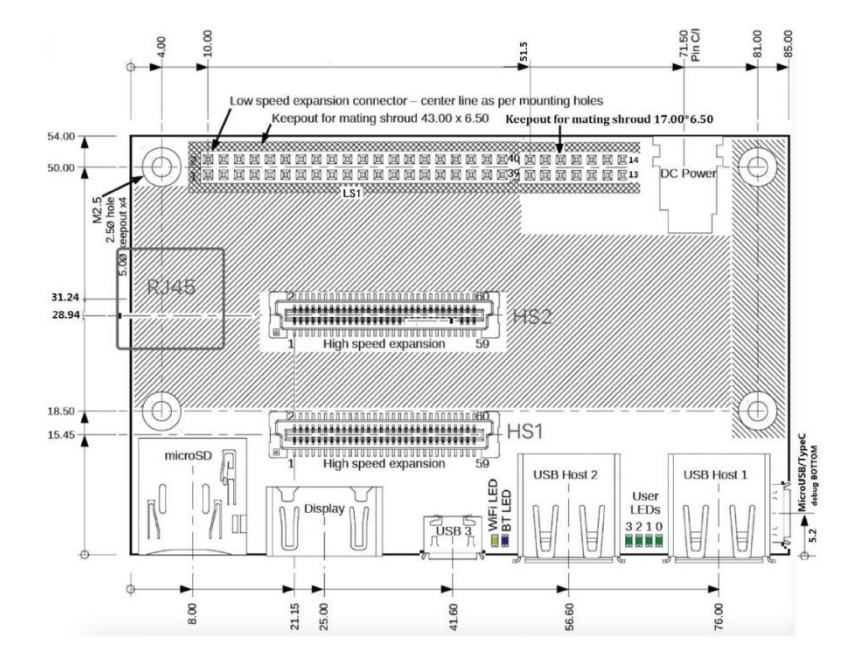

#### 1.7. Scenarios

TB-96AIoT-1126CE development boards can be widely used in different fields, typical applications include:

- IPC Smart Webcam Product
- Battery IPC, Smart Door Bell, Cat Eye Products
- Gate Lock/Access Control/Attendance Products
- Education and Training Industry
- Internet of Things Artificial Intelligence Other Application Fields

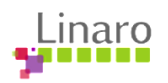

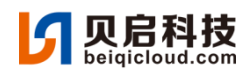

## 2. Instructions for use

| 1 USB cable to Dubug |                                       | 4   | Connect mouse and keyboard             |
|----------------------|---------------------------------------|-----|----------------------------------------|
|                      | Connect the Micro-USB end of the      | (op | otional)                               |
|                      | USB cable to the debug port and       |     | Insert a USB mouse and USB             |
|                      | TypeA-USB to the computer host.       |     | keyboard to the USB port of the        |
|                      | Open the serial port tool of the host |     | development board                      |
|                      | computer and apply the following      |     | Mouse and keyboard to watch/track      |
|                      | configuration:                        |     | on HDMI display                        |
|                      | baud rate: 1500000                    | 5 C | connect LTE module (optional)          |
|                      | Data bits: 8                          |     | Insert LTE/5G module into M.2 port     |
|                      | Stop Bit: 1                           |     | Insert SIM card at the same time       |
|                      | Parity Check: None                    |     |                                        |
|                      | flow control: None                    |     |                                        |
| 2 C                  | onnect HDMI cable (optional)          | 6 C | connect a USB-OTG cable (optional)     |
| Cor                  | nnect one end of the HDMI cable to    | Wł  | nen firmware needs to be re burned,    |
| the                  | development board HDMI port and       | plu | g micro USB port of USB data cable     |
| the                  | other end to a display that supports  | int | o USB OTG port of development          |
| HD                   | MI.                                   | bo  | ard, and typea USB at the other end to |
|                      |                                       | cor | nputer host                            |
| 3 C                  | onnect to Ethernet (optional)         | 7 ( | Connect DC12V power cord (power        |
| Plu                  | g wired Ethernet into RJ45 ports of   | on  | )                                      |
| the                  | development board                     | Со  | nnect the 12V power plug, and when     |
|                      |                                       | the | e power supply is connected, the       |
|                      |                                       | de  | velopment board starts automatically.  |